#### RÉPUBLIQUE FRANÇAISE

#### Ministère de l'éducation nationale, de l'enseignement supérieur et de la recherche

Secrétariat général Direction générale des ressources humaines Service de l'encadrement Sous-direction de la gestion des carrières des personnels d'encadrement Bureau des inspecteurs d'académie-inspecteurs pédagogiques régionaux et des inspecteurs de l'éducation nationale Bureau DGRH E2-2

> Annexe : Renseigner le dossier d'évaluation au tableau d'avancement à la hors classe au corps des inspecteurs d'académie - inspecteurs pédagogiques régionaux via le Portail Agent

Un message relatif à la campagne du tableau d'avancement vous a été adressé sur votre messagerie électronique professionnelle. Si vous ne l'avez pas reçu, veuillez contacter votre gestionnaire.

### 1. Se connecter au Portail Agent

Vous pouvez vous connecter au Portail Agent via les portails Arena ou Pléiade si vous êtes affecté(e) en académie ou en administration centrale. Vous pouvez également vous y connecter via internet à l'aide de l'adresse suivante : <u>https://portail.agent.phm.education.gouv.fr</u>. Dans ce cas, choisissez le guichet d'authentification « HN02 - SIRHEN – Portail Agent » et Validez.

### **Choisissez votre guichet d'authentification**

| HN02 - Sirhen - Portail Agent | ▲ Valider |
|-------------------------------|-----------|
|                               | ٩         |
| HN02 - FOAD                   |           |
| HN02 - Sirhen - Portail Agent |           |

Puis sélectionnez votre académie dans la liste déroulante.\*

#### **Choisissez votre guichet d'authentification**

| Centrale             | ▲ Valid |
|----------------------|---------|
| fi                   | ٩       |
| Academie Grenoble    | *       |
| Academie Guadeloupe  |         |
| Academie Guyane      |         |
| Academie Lille       |         |
| Academie Limoges     |         |
| Academie Lyon        |         |
| Academie Martinique  |         |
| Academie Mayotte     |         |
| Academie Montpellier |         |
| Academie Nancy Metz  | *       |

\* Si vous êtes affecté(e) en administration centrale, choisissez la valeur « Centrale ». La valeur « GUILEN » concernera prochainement les agents détachés hors des structures de l'enseignement scolaire du ministère.

Munissez-vous de votre identifiant et de votre mot de passe de messagerie professionnelle.

Attention, si vous ne disposez pas d'une adresse courriel professionnelle de type "prenom.nom@acacademie.fr", vos identifiants seront ceux utilisés pour vous connecter au portail Pléiade ou Arena.

Une fois connecté(e), vos nom et prénom s'affichent en haut à droite du Portail Agent.

### 2. Consulter les notes de service

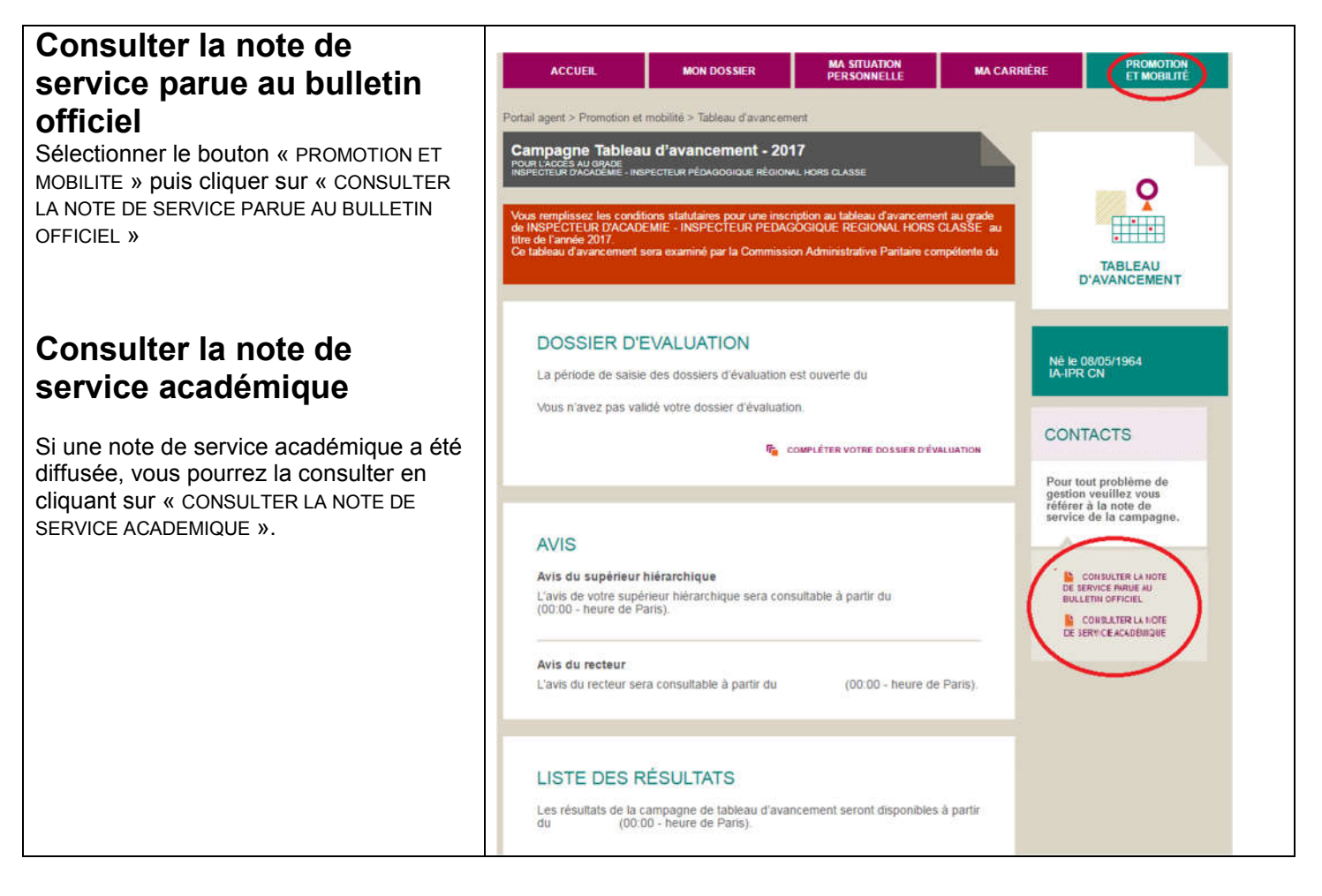

# 3. Renseigner et valider votre dossier d'évaluation

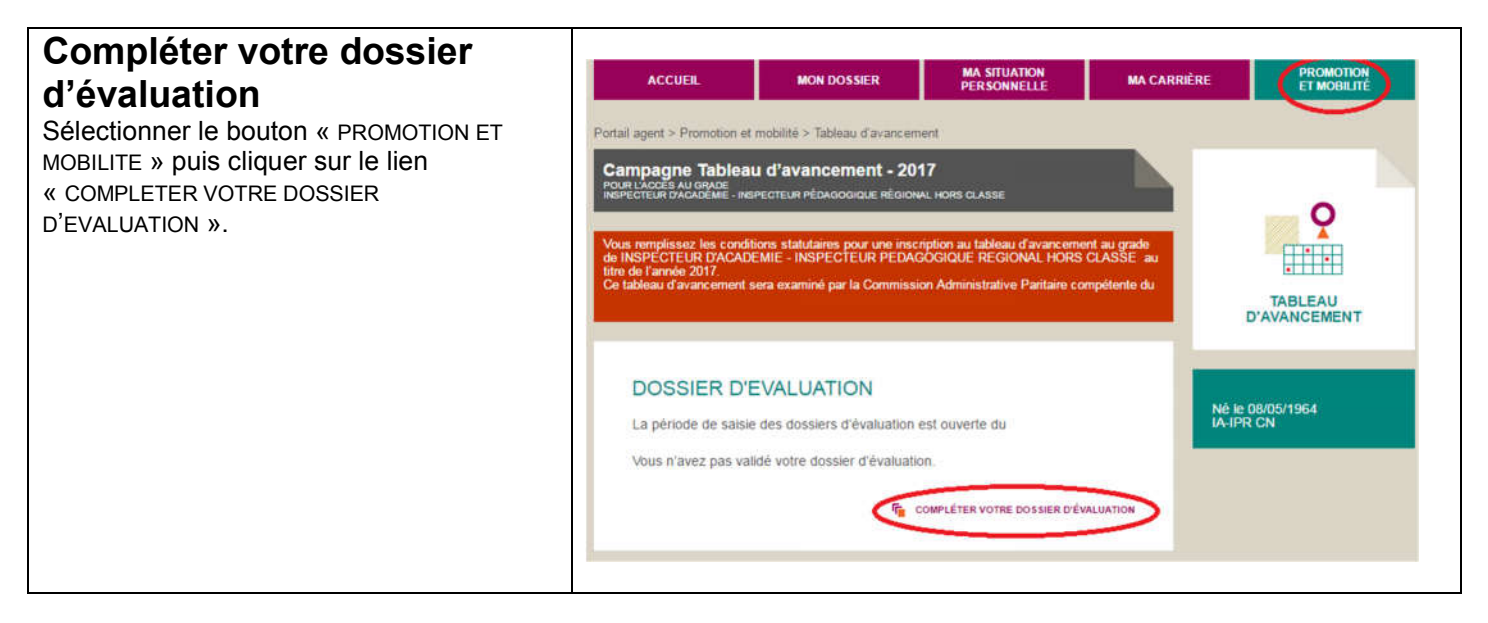

#### Vérifier vos données personnelles Dossier d'évaluation : Etape 1/3 - Vos données de candidat S'assurer que les informations contenues de vérifier les informations affichées dans les différents onglets. Veuillez prendre contact votre gestionnaire de proximité en cas de désaccord. dans l'onglet « CANDIDAT » sont correctes. TABLEAU D'AVANCEMENT Signaler les erreurs ou omissions à votre CANDIDAT CARRIÈRE D'ORIGINE ENTRETIEN / FORMATIONS gestionnaire actuel. Note : Vous avez la possibilité de saisir DONNÉES PERSONNELLES NÉ le 08/05/1964 IA-IPR CN votre dossier en plusieurs fois et Etat civil enregistrer vos saisies au fur et à mesure. Date et lieu de naissance : le 08/05/1964 Numen Pour cela, cliquez sur le bouton Tableau d'avancement 2017 pour l'accès au grade IA-IPR « QUITTER » pour enregistrer vos saisies et poursuivre la complétude de votre dossier ultérieurement. DONNÉES FAMILIALES s avez jusqu'au ris) pour valider et Situation familiale : ENFANTS À CHARGE Vous n'avez pas déclaré d'enfant à charge COORDONNÉES Adresse Téléphone portable personnel Mél professionnel : Vérifier vos données de Dossier d'évaluation : Etape 1/3 - Vos données de candidat carrière S'assurer que les informations contenues de vérifier les inform ations affichées dans les différents onglets. Veuillez prendre contact proximité en cas de désaccord dans l'onglet « CARRIERE D'ORIGINE » sont correctes. CANDIDAT TABLEAU CARRIERE D'ORIGINE ENTRETIEN / FORMATIONS D'AVANCEMENT Signaler les erreurs ou omissions à votre gestionnaire actuel. SITUATION ACTUELLE Né le 08/05/1954 IA IPR CN Académie Etablissement Position : Tableau d'avancement 2017 pour l'accès au grade IA-IPR Catégorie statutaire Ancienneté au : Vous avez iusqu'au ins) pour valider et insmettre votre dos Corps : inspecteurs d'académie - inspecteurs pédagogiques régionaux Mode d'accès au corps Date d'accès : Date de titularisation Ancienneté au 31/12/2017 : Spécialité de recrutement Grade : INSPECTEUR D'ACADEMIE - INSPECTEUR PEDAGOGIQUE REGIONAL DE CLASSE NORMALE Mode d'accès au grade : Date d'accès : Ancienneté au 31/12/2017 : Echelon Hors échelle lettre / Chevron : Date d'effet de l'échelon Date d'effet du chevron Ancienneté au 31/12/2017

| Vérifier vos données de<br>carrière<br>Le compte-rendu de votre dernier entretien<br>professionnel et vos formations ne sont<br>actuellement pas dans SIRHEN.<br>Cliquer sur le bouton « ETAPE 2 » pour<br>enregistrer votre dossier d'évaluation en<br>l'état et passer à l'étape suivante. | Portail agent > Promotion et mobilité > Tableau d'avancement > Dossier d'évaluation         Dossier d'évaluation : Etape 1/3 - Vos données de candidat         Merci de vérifier les informations affichées dans les différents onglets. Veuillez prendre contact avec votre gestionnaire de proximité en cas de désaccod         CANDIDAT       CARRIÈRE D'ORIGINE         ENTRETIEN / FORMATIONS         COMPTE-RENDU DE L'ENTRETIEN PROFESSIONNEL         Un'existe aucune information relative à votre demier entretien professionnel                                                                                                    | TABLEAU<br>D'AVANCEMENT<br>Né le 08/05/1964<br>IA-IPR CN                                                                                                    |
|----------------------------------------------------------------------------------------------------|----------------------------------------------------------------------------------------------------|----------------------------------------------------------------------------------------------------|
|                                                                                                    | Cette étape sera traitée par le service gestionnaire compétent.<br>FORMATIONS<br>Il n'existe aucune information relative à vos formations. Cette étape sera traitée<br>par le service gestionnaire compétent.                                                                                                    | Tableau d'avancement 2017<br>pour l'accès au grade IA-IPR<br>HC<br>Vous avez lusqu'au<br>Paris) pour valider et<br>transmettre votre dossier<br>d'évaluation. |
| Compléter votre dossier<br>d'évaluation<br>Cliquer sur le lien « CONSULTER LE MODELE<br>DE CV » pour obtenir le modèle de<br>document à renseigner.<br>Puis, cliquer sur le lien « AJOUTER VOTRE<br>CV» pour ajouter ce document à votre<br>dossier d'évaluation.                            | Pottali agent > Promotion et mobilité > Tableau d'avancement > Dossier d'évaluation     Dossier d'évaluation : Etape 2/3 - Vos données d'inscription   ve device senguétes leu éu desgenerit d'élage   CV ACTIVITÉS   CURRICULUM VITAE   Vourrer voirre d'évaluation et docte de comparation     Etape 1     CUTTER     Etape 1     CUTTER     CUTTER | <image/> <image/> <image/>                                                                                                    |

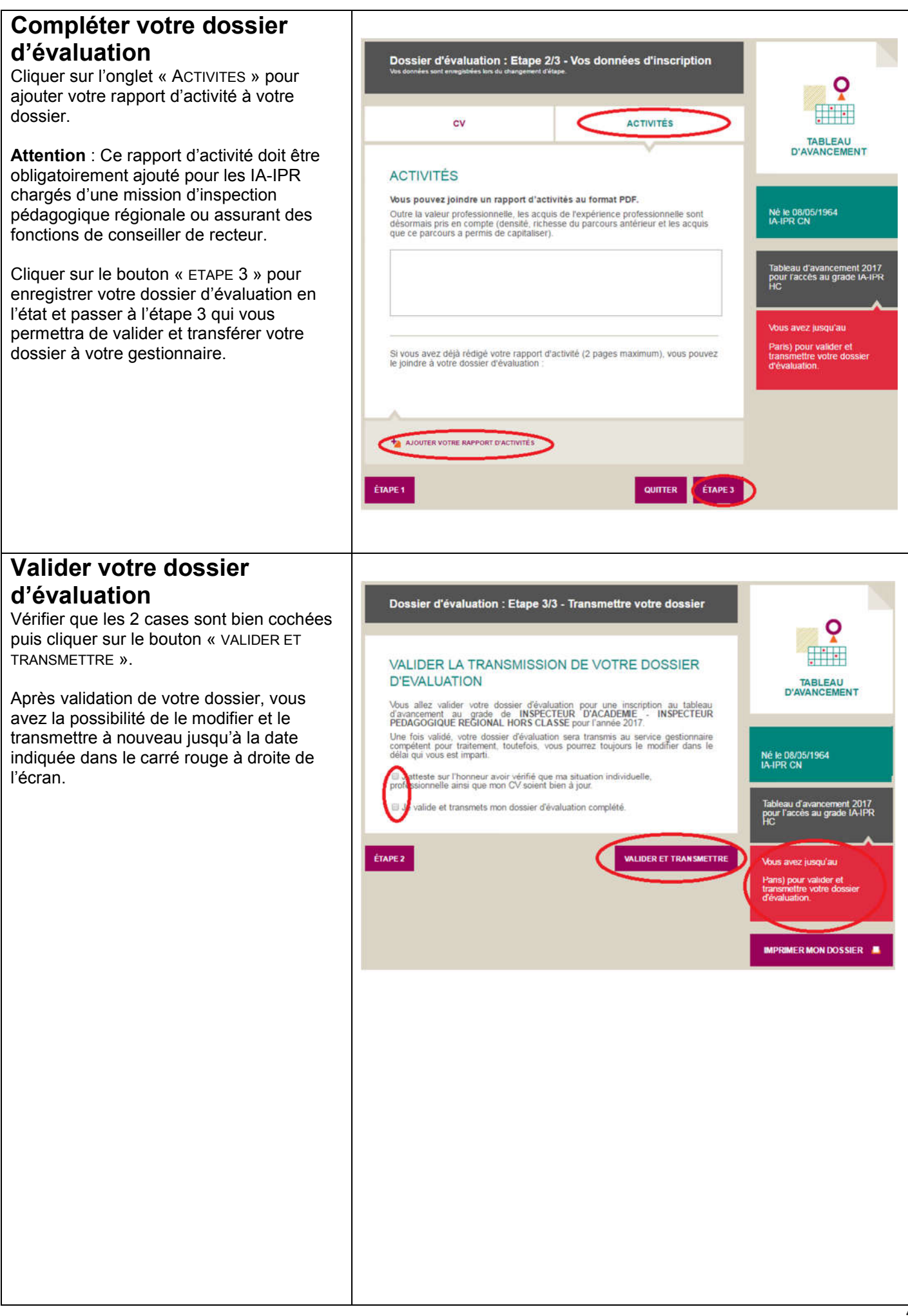

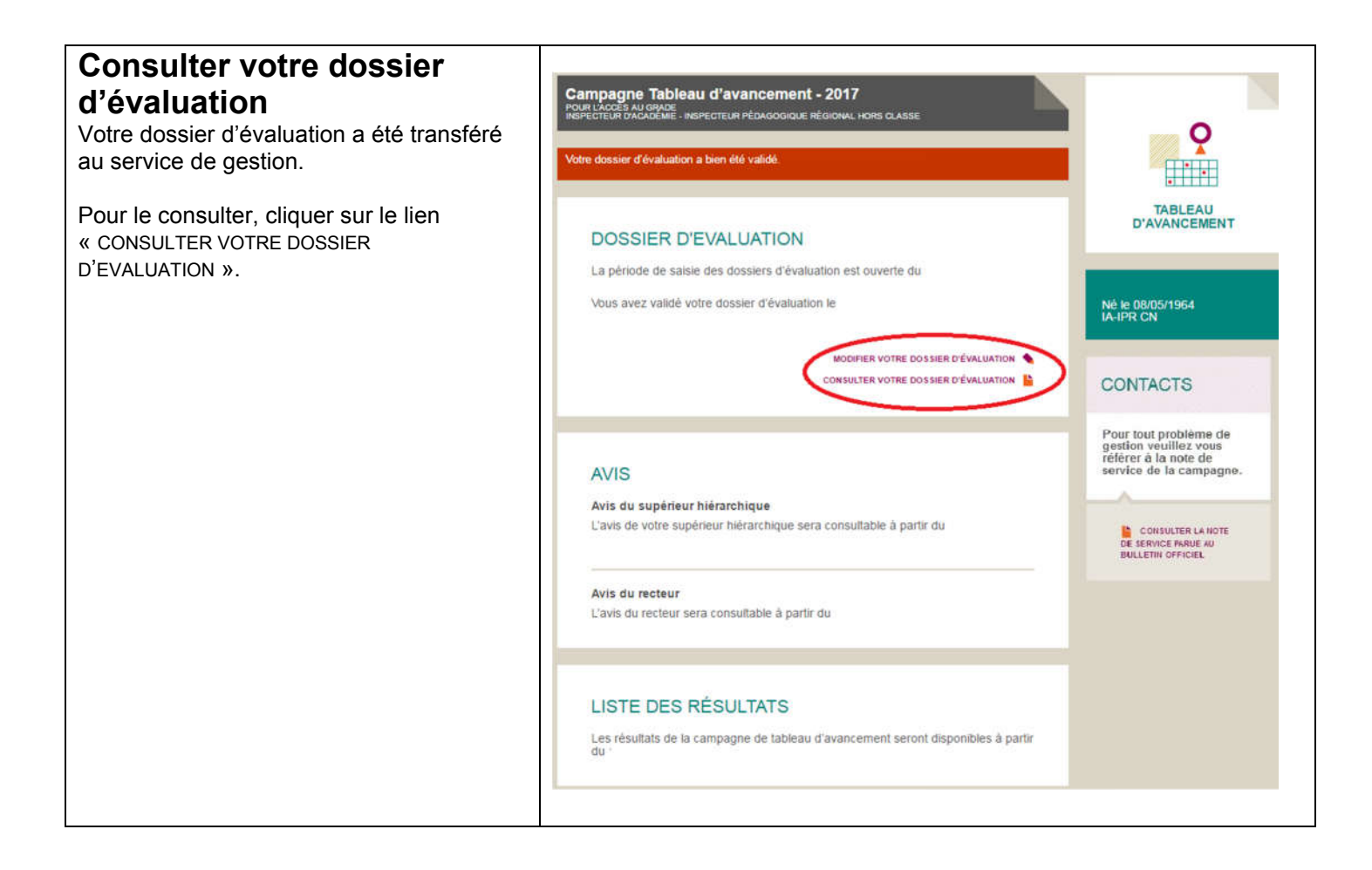

## 4. Consulter les avis

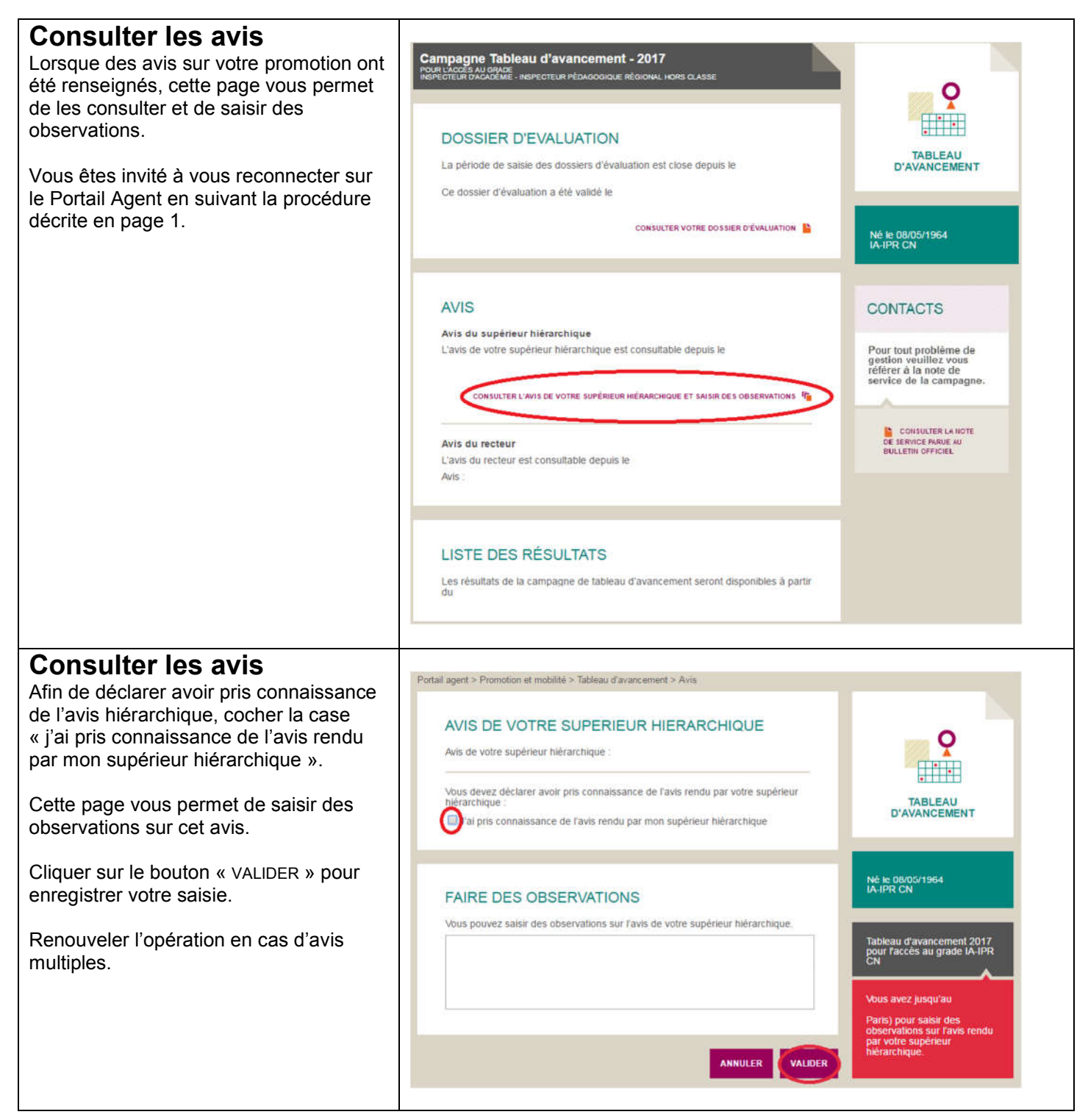

# 5. Consulter les résultats

| Consulter les résultats de                                                          |                                                                                           |                                                                           |                |                                                                                                   |  |
|-------------------------------------------------------------------------------------|-------------------------------------------------------------------------------------------|---------------------------------------------------------------------------|----------------|---------------------------------------------------------------------------------------------------|--|
| <b>promotion</b>                                                                    | Campagne Tableau d'avan<br>POUR LACCES AU GRADE<br>INSPECTEUR D'ACADEMIE - INSPECTEUR PÉO | I <b>CEMENT - 2017</b><br>DAGOGIQUE RÉGIONAL HORS CLASSE                  |                | 0                                                                                                 |  |
| sont consultables en cliquant sur le lien<br>« CONSULTER LA LISTE DES RESULTATS ».  | DOSSIER D'EVALUA                                                                          | ATION                                                                     |                |                                                                                                   |  |
|                                                                                     | La période de saisie des dossi                                                            | ers d'évaluation est close depuis le                                      |                | TABLEAU<br>D'AVANCEMENT                                                                           |  |
| Vous êtes invité à vous reconnecter sur<br>le Portail Agent en suivant la procédure | Ce dossier d'évaluation a été v                                                           | ralidé le consulter votre dossier d'é                                     | VALUATION      |                                                                                                   |  |
| décrite en page 1.                                                                  |                                                                                           |                                                                           |                | IA-IPR CN                                                                                         |  |
|                                                                                     | AVIS                                                                                      |                                                                           |                | CONTACTS                                                                                          |  |
|                                                                                     | Avis du supérieur hiérarchiq<br>L'avis de votre supérieur hiérar                          | ue<br>rchique est consultable depuis le                                   |                | Pour tout problème de<br>gestion veuillez vous<br>référer à la note de<br>service de la campagne. |  |
|                                                                                     |                                                                                           | CONSULTER L'AVIS DE VOTRE SUPÉRIEUR HIÉR                                  |                | A                                                                                                 |  |
|                                                                                     |                                                                                           |                                                                           |                | CONSULTER LA NOTE<br>DE SERVICE PARUE AU                                                          |  |
|                                                                                     | Avis du recteur<br>L'avis du recteur est consultabi                                       | ie depuis ie                                                              |                | UNLEASE OF THE                                                                                    |  |
|                                                                                     | Avis :                                                                                    |                                                                           |                |                                                                                                   |  |
|                                                                                     |                                                                                           |                                                                           |                |                                                                                                   |  |
|                                                                                     | LISTE DES RÉSULT                                                                          | ATS                                                                       |                |                                                                                                   |  |
|                                                                                     | Les résultats de la campagne de tableau d'avancement sont disponibles depuis le           |                                                                           |                |                                                                                                   |  |
|                                                                                     | Vous êtes inscrit au tableau<br>inspecteur d'académie - insp<br>Date d'effet :            | d'avancement pour l'accès au grade<br>secteur pédagogique régional hors c | de<br>lasse.   |                                                                                                   |  |
|                                                                                     |                                                                                           | CONSULTER LA LISTE DES                                                    | RÉSULTATS 1    |                                                                                                   |  |
|                                                                                     |                                                                                           |                                                                           |                |                                                                                                   |  |
| Rechercher des résultats<br>Saisir les critères de recherche puis                   | Portail agent > Promotion et mobilité >                                                   | Tableau d'avancement > Résultats                                          |                |                                                                                                   |  |
| cliquer sur le bouton « VALIDER VOTRE                                               | CRITÈRES DE REC                                                                           | HERCHE                                                                    |                |                                                                                                   |  |
| RECHERCHE ».                                                                        | Nom d'usage                                                                               |                                                                           |                | <b>9</b>                                                                                          |  |
|                                                                                     | Nom de famille                                                                            |                                                                           | 0              |                                                                                                   |  |
|                                                                                     | Prénom                                                                                    |                                                                           | 0              | TABLEAU                                                                                           |  |
|                                                                                     | Académie / établissement                                                                  | liste des acadét liste des                                                | établis -      | D'AVANCEMENT                                                                                      |  |
|                                                                                     | Spécialité                                                                                | liste des spécialités                                                     |                |                                                                                                   |  |
|                                                                                     | Liste                                                                                     | liste de type de liste                                                    | • 0            | Tableau d'avancement 2017<br>pour l'accès au grade IA-IPR<br>HC                                   |  |
|                                                                                     |                                                                                           | VALIDER                                                                   | OTRE RECHERCHE |                                                                                                   |  |
|                                                                                     |                                                                                           |                                                                           |                |                                                                                                   |  |
|                                                                                     |                                                                                           |                                                                           |                |                                                                                                   |  |

| <b>Consulter les résultats</b><br>La liste des résultats publiée au BO est | RÉSUL | TATS                                  |              |                                        |                         |       |
|----------------------------------------------------------------------------|-------|---------------------------------------|--------------|----------------------------------------|-------------------------|-------|
| également consultable via le lien « Liste<br>des résultats ».              | 154   | résultats   1 à 2                     | 20   pages : | <pre>   1 <u>2 3 4 5 </u> </pre>       | Ð                       |       |
|                                                                            | Rang  | Nom<br>d'usage /<br>Nom de<br>famille | Prénom       | Académie /<br>Etablissement            | Spécialité              | Liste |
|                                                                            | 1     |                                       |              | TOULOUSE<br>RECTORAT<br>DE<br>TOULOUSE | Histoire-<br>Géographie | LP    |
|                                                                            | 2     |                                       |              | POITIERS<br>RECTORAT<br>DE<br>POITIERS | Anglais                 | LP    |
|                                                                            | 3     |                                       |              | TOULOUSE<br>RECTORAT<br>DE<br>TOULOUSE | Economie et<br>Gestion  | LP    |
|                                                                            | 4     |                                       |              | REIMS<br>RECTORAT<br>DE<br>REIMS       | Anglais                 | LP    |
|                                                                            | 5     |                                       |              | PARIS<br>RECTORAT<br>DE<br>PARIS       | Italien                 | LP    |